Surface スクリーンキーボード

Ver. 0 2020/06/01

## スクリーンキーボードを表示させる 1. [設定]を表示します。 画面左下の **モ**をタップし、 をタップします。 Windows の設定 設定の検索 Q Ε 個人用設定 アプリ S 背景、ロック画面、色 アンインストール、既定値、オプション の機能 アカウント © ▲字 時刻と言語 Q アカウント、メール、同期、職場、家 音声認識、地域、日付 族 ● 簡単操作 ゲーム ゲーム バー、キャプチャ、ブロードキャス ナレーター、拡大鏡、ハイコントラスト ト、ゲーム モード プライバシー А Cortana

2. [簡単操作]をタップします。
※[簡単操作]の位置は、3段目でない場合もあります。

3. [キーボード]をタップします。キーボードの画面が現れます。 「スクリーンキーボードを使用する」を[オフ]から[オン]にします。

| ← 設定    | - 🗆 X                                                            |
|---------|------------------------------------------------------------------|
| 命 ホーム   | キーボード                                                            |
| 設定の検索   | 使用制限や範囲に制限がある場合に、キーボードを入力しやすく、<br>使いやすくします。                      |
| 簡単操作    | 実際のキーボードを使わずにデバイスを使用する                                           |
|         | スクリーン キーボードを使用する                                                 |
| 操作      | <ul><li>オフ</li></ul>                                             |
| ♀ 音声認識  | Windows ロゴ キーを押しながら ■ + Ctrl + O キーでスクリーン キー<br>ボードをオンまたはオフにします。 |
| ■ キーボード |                                                                  |
|         | 固定キ−機能を使用する                                                      |
|         | キーボード ショートカットで一度に 1 つずつキーを押す                                     |

4. スクリーンキーボードが起動します。設定画面を閉じます。

5.【補足情報】

スクリーンキーボードを右上の[×]で終了した場合に再度表示するには、上記の手順1.から設定をする必要があります。

(常時使用する場合は最小化ボタン[-]をご使用ください。)

[参考]

タイプ カバーを折り返している状態でテキストを入力するには、画面の入力領域を タップすれば、タッチ キーボードが表示されます。

## ローマ字入力/かな入力を切り替えるには

1. 画面の右下にある、「あ」または「A」と表示されたアイコンを右クリックまたは長押し してください。

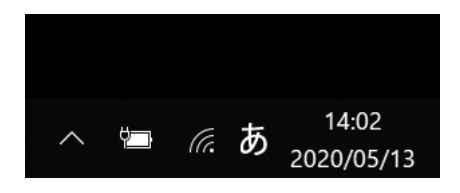

2. 表示されたメニューの中から、[ローマ字入力 / かな入力] をクリックまたはタップして、[ローマ字入力] を選択すれば、切り替えは完了です。

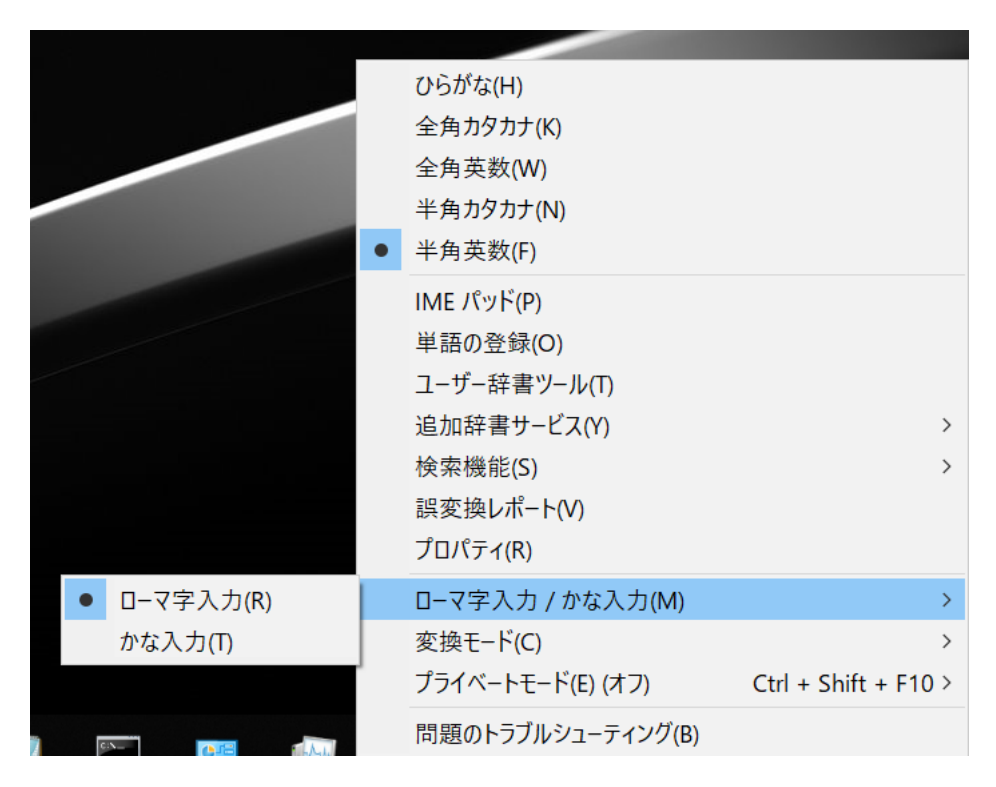